#### **tekmar**<sup>®</sup> Quick Setup Guide Snow Melting Control 654

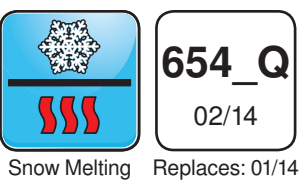

# 1. Location

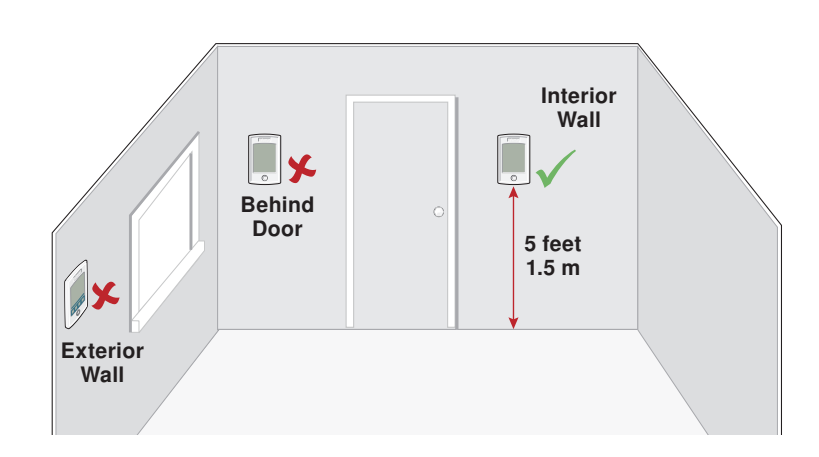

or

## 2. Remove Mounting Base

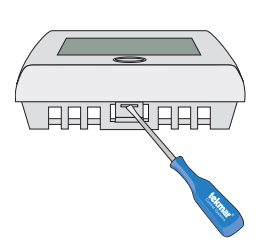

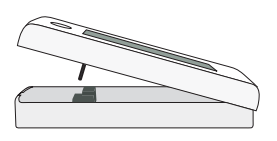

#### **3. Install Mounting Base**

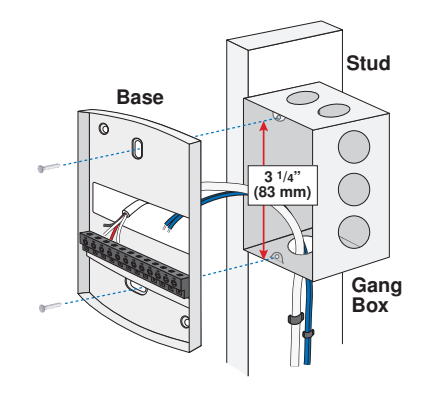

Base Stud

## 4. Switch Settings

Back of Control

![](_page_0_Picture_12.jpeg)

#### LOCK ACCESS LEVEL

The control is locally locked and the access level cannot be changed. Set to Lock when installation has been completed.

#### UNLOCK ACCESS LEVEL

The control is unlocked and the access level may be changed. Go to the Toolbox menu to change the access level. Set to Unlock during the installation process.

# 5. Wiring

![](_page_1_Figure_1.jpeg)

6. Install the Control

## 7. User Interface

![](_page_1_Figure_4.jpeg)

![](_page_1_Figure_5.jpeg)

# 8. Critical Settings

The System Menu provides settings on how to configure and operate the mechanical equipment.

| Item Field         | Description                                                                                                    | Item Field         | Description                                                                                                    |
|--------------------|----------------------------------------------------------------------------------------------------|--------------------|----------------------------------------------------------------------------------------------------|
| APP M0]E           | APPLICATION MODE<br>Select the control application mode.<br>PWM = Hydronic Pulse Width Modulation.<br>BOIL = Hydronic boiler heats snow melting<br>system.<br>MIX = Hydronic mixing valve or injection<br>pump heats snow melting system.<br>ELEC = Electric snow melt.<br>090 = Tandem Snow/ Ice Detection<br>Default = PWM | ECONOMELT          | <b>ECONOMELT</b><br>EconoMelt allows the user to mechancially<br>remove snow then manually start the system<br>to melt the thin snow layer or ice.<br>Default = OFF                                                     |
|                    |                                                                                                    | LN4 SY5            | tekmarNet <sup>®</sup> SYSTEM PUMP<br>Select if the system pump located on the<br>tekmarNet <sup>®</sup> System Control should operate<br>when the snow melt zone is heating.<br>Conditions: Application Mode is set to |
| SNDW/ICE           | SNOW / ICE SENSOR<br>Select if a Snow / Ice Sensor 090 or 094, or<br>Snow Sensor 095 is installed.                                                                                                    |                    | PWM, Boil or Mix and Boiler Type is set<br>to CTRL (tN4 control).<br>Default = ON                                                                                                    |
|                    | Default = 090                                                                                                    |                    | AUXILIARY RELAY                                                                                                    |
| SLAJ<br>SENSOR     | <b>SLAB SENSOR</b><br>Select if a Slab Sensor 072 or 073 is installed<br>to measure the slab temperature.                                                                                                    | AUXILIARY<br>RELAY | Select if the auxiliary relay should function<br>as system pump or as an alert.<br>Default = SYS                                                                                                    |
|                    | Default = ON                                                                                                    |                    | MAXIMUM MELT TIME                                                                                                    |
| PROTECT            | SLAB PROTECTION<br>Select if the slab should be protected from<br>large temperature differentials to avoid<br>cracking the concrete due to high tensile<br>stress.<br>Default = ON                                                                                                    | MAX MELT           | Select to limit the amount of melting run<br>time.<br>Default = 3.0 days                                                                                                    |
| SLRJ               |                                                                                                    |                    |                                                                                                    |
| DUT/BRET<br>SENSOR | OUTDOOR/BOILER RETURN SENSOR<br>Select if the Out/Bret wiring terminal is<br>connected to an outdoor sensor or a boiler<br>return sensor.<br>Default = OUT                                                                                                    |                    |                                                                                                    |

![](_page_2_Picture_3.jpeg)

 Neige fondante
 02/14

## 1. Emplacement

![](_page_3_Figure_3.jpeg)

# 2. Retirez la base de montage

![](_page_3_Figure_5.jpeg)

#### 3. Installez la base de montage

![](_page_3_Figure_7.jpeg)

# 4. Réglages des commutateurs

![](_page_3_Figure_9.jpeg)

de la

commande

#### NIVEAU D'ACCÈS DE VERROUILLAGE

Le contrôle est verrouillé localement et le niveau d'accès ne peut pas être modifié. Réglé sur Lock lorsque l'installation est terminée.

#### DÉVEROUILLER LE NIVEAU D'ACCÈS

Le contrôle est déverrouillé et le niveau d'accès peut être changé. Allez dans le menu de la boîte à outils pour modifier le niveau d'accès. Réglé sur Unlock au cours du processus d'installation.

![](_page_3_Figure_14.jpeg)

Une Entreprise de Watts Water Technologies

#### 4

## 6. Installez le contrôle

# 7. Interface d'utilisateur

![](_page_4_Figure_2.jpeg)

![](_page_4_Figure_3.jpeg)

## 8. Paramètres critiques

Le Menu système fournit des paramètres sur la façon de configurer et de faire fonctionner l'équipement mécanique.

| Champ<br>d'élément | Description                                                                                                    | Champ<br>d'élément | Description                                                                                                    |
|--------------------|----------------------------------------------------------------------------------------------------|--------------------|----------------------------------------------------------------------------------------------------|
| APP MOJE           | MODE D'APPLICATIONSélectionnez le mode d'application du contrôle.PWM = Modulation de largeur d'impulsionhydronique.BOIL = Système de déneigement à chaudièrehydronique.MIX = Système de déneigement à vannehydronique ou à pompe d'injection de chaleur.ELEC = La fusion électrique des neiges.090 = Détection der Neige / Glace TandemPar défaut = PWM | DUT/JRET<br>SENSOR | CAPTEUR DE RETOUR EXTERIEUR/<br>CHAUDIÈRE<br>Sélectionner si la borne de câblage Out/Bret (Ext/<br>RC) est connectée à un capteur extérieur ou de<br>retour chaudière.<br>Par défaut = OUT                                           |
|                    |                                                                                                    | ECONOMELT          | <b>ECONOMELT</b><br>EconoMelt permet à l'utilisateur d'enlever la neige<br>mécaniquement, puis démarrez manuellement<br>le système pour faire fondre la couche mince de<br>neige ou glace.                                           |
| SNDW / ICE         | <b>CAPTEUR NEIGE</b> / <b>GLACE</b><br>Sélectionnez si un capteur neige/glace 090 ou<br>094 ou un capteur de neige 095 est installé.<br>Par défaut = 090                                                                                                    |                    | Par défaut = OFF<br>tekmarNet® SYSTÈME DE POMPE<br>Sélectionnez si la pompe du système situé sur le                                                                                                    |
| SLA3<br>SENSOR     | <b>CAPTEUR DE DALLE</b><br>Sélectionnez si un capteur de dalle 072 ou 073 est<br>installé pour mesurer la température de la dalle.<br>Par défaut = ON                                                                                                    | EN45Y5             | quand la zone de fusion de la neige se chauffe.<br>Conditions : Le Mode d'application est défini sur la<br>valeur PWM, Boil (ébullition) ou Mix (mélange) et<br>type de chaudière défini sur CTRL (contrôle tN4).<br>Par défaut = ON |
| PRDTECT<br>SLAJ    | <b>DALLE DE PROTECTION</b><br>Sélectionnez si la dalle doit être protégée des<br>grands différentiels de température pour éviter<br>la fissuration du béton en raison de la contrainte<br>de traction élevée.<br>Par défaut = ON                                                                                                    | HUXILIARY<br>RELAY | <b>RELAIS AUXILIAIRE</b><br>Sélectionnez si le relais auxiliaire devrait<br>fonctionner en pompe système ou une alerte.<br>Par défaut = SYS                                                                                          |
|                    |                                                                                                    | MAX MEL T          | <b>TEMPS MAXIMUM DE FUSION</b><br>Sélectionnez cette option pour limiter la durée<br>de la fusion.<br>Par défaut = 3,0 jours                                                                                                    |

tekmar ntrol Systems

tekmar Control Systems Ltd., Une Entreprise de Watts Water Technologies. Bureau Principal: 5100 Silver Star Road, Vernon, B.C. Canada V1B 3K4, 250-545-7749, Téléc: 250-545-0650 Site Web: www.tekmarControls.com

5

![](_page_4_Picture_12.jpeg)

#### **tekmar**<sup>®</sup> Guía de instalación rápida Snow Melting Control 654

![](_page_5_Picture_1.jpeg)

654\_Q 02/14

Derretimiento F del hielo

Remplazado por: 01/14

# 1. Ubicación

![](_page_5_Figure_6.jpeg)

## 2. Quite la base de montaje

![](_page_5_Picture_8.jpeg)

#### 3. Instalación de la base de montaje

![](_page_5_Figure_10.jpeg)

## 4. Ajustes del interruptor

Parte trasera del control

![](_page_5_Figure_13.jpeg)

#### **BLOQUEAR EL NIVEL DE ACCESO**

El control se encuentra localmente bloqueado y el nivel de acceso no se puede cambiar. Cambie a Lock (Bloquear) luego de finalizada la instalación.

#### DESBLOQUEAR EL NIVEL DE ACCESO

El control se encuentra desbloqueado y el nivel de acceso se puede cambiar. Vaya al menú Toolbox para cambiar el nivel de acceso. Cambie a Unlock (Desbloquear) luego durante la instalación.

## 5. Cableado

![](_page_6_Figure_1.jpeg)

#### 6. Instalación de Control

#### 7. Interfaz del usuario

![](_page_6_Figure_4.jpeg)

# 8. Ajustes críticos

El menú del sistema (System Menu) brinda ajustes para configurar y operar el equipamiento mecánico.

| Campo de ítem  | Descripción                                                                                                    | Campo de ítem      | Descripción                                                                                                    |
|----------------|----------------------------------------------------------------------------------------------------|--------------------|----------------------------------------------------------------------------------------------------|
| APP MOJE       | MODO DE APLIACIÓN<br>Seleccione el modo de aplicación del control.<br>PWM = Modulación por duración de impulsos<br>hidrónica.<br>BOIL = La caldera hidrónica caliente el Sistema<br>para derretir nieve.                      | ECONOMELT          | <b>ECONOMELT</b><br>EconoMelt permite al usuario retirar nieve<br>mecánicamente y luego manualmente prender<br>el sistema para que derrita la fina capa de<br>nieve o hielo.<br>Predeterminado = OFF                                   |
|                | MIX = La valvula mezcladora hidronica o<br>bomba de inyección calienta el Sistema para<br>derretir nieve.<br>ELEC = Derretir la nieve de manera eléctrica.<br>090 = Detección tándem de Nieve / Hielo<br>Predeterminado = PWM | LN4 5Y5            | tekmarNet <sup>®</sup> BOMBA DEL SISTEMA<br>Seleccione si la bomba del sistema que<br>se encuentra en el Sistema de Control de<br>tekmarNet <sup>®</sup> debería funcionar cuando la zona<br>de derretimiento de nieve se calefacción. |
| SNDW/ICE       | SENSOR DE NIEVE / HIELO<br>Seleccione si un Sensor de Nieve / Hielo 090 o<br>094, o un Sensor de hielo 095 está instalado.<br>Predeterminado = 090                                                                            |                    | en PWM, Boil o Mix y el Tipo de Bomba se<br>encuentra en CTRL (tN4 control).<br>Predeterminado = ON                                                                                                    |
| SLA3<br>SENSOR | SENSOR DE PISO<br>Seleccione si un Sensor de piso 072 o 073 se<br>encuentra instalado para medir la temperatura<br>de la piso.                                                                                                | RUXILIARY<br>RELAY | RELÉ AUXILIAR<br>Seleccione si el relé auxiliary deberá funcionar<br>como la bomba del sistema o como una alerta.<br>Predeterminado = SYS                                                                                              |
|                | Predeterminado = ON<br><b>PROTECCIÓN DE LA PISO</b><br>Seleccione si desea proteger la piso de<br>grandes diferencias de temperatura que<br>podrían quebrajar el concreto debido a un                                         | MAX MELT<br>JAYS   | <b>TIEMPO MÁXIMO DE DERRETIMIENTO</b><br>Seleccione el período de tiempo en cual se<br>estará derritiendo.<br>Predeterminado = 3,0 días                                                                                                |
| لدانيات        | alto nivel de tensión.<br>Predeterminado = ON                                                                                                    |                    |                                                                                                    |
| DUT/ BRET      | SENSOR DEL EXTERIOR / DE RETORNO<br>DE LA CALDERA<br>Seleccione si la terminal de cableado Out/<br>Bret (Salida/RC) se encuentra conecta a un                                                                                 |                    |                                                                                                    |
| SENSDR         | sensor del exterior o un sensor de retorno de<br>la caldera.<br>Predeterminado = OUT                                                                                                    |                    |                                                                                                    |

![](_page_7_Picture_3.jpeg)

tekmar Control Systems Ltd., Una Compañía de Watts Water Technologies. Oficina Principal: 5100 Silver Star Road, Vernon, B.C. Canadá V1B 3K4, 250-545-7749, Fax. 250-545-0650 Sitio Web: www.tekmarControls.com

![](_page_7_Picture_8.jpeg)